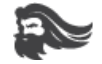

# GLORIOUS CORE SOFTWARE

### **Getting Started**

- 1. Download the **Glorious Core software** and run the installation program.
  - a. (You may need to disable your firewall and antivirus software)
  - b. If Core didn't start automatically after installation, please run it.
- 2. Once Core is installed and opened, you'll see the **"Home"** page of the app. Denoted by the house icon on the left-side menu.
- 3. Plug in your mouse, if it's not already, and wait for it to be recognized (4-10 secs). You may see a notice that an update is available, if so, click to allow the update to install. Then on the Home in the app, screen you can see which profile you are set to and the status of the mouse's battery.
  - a. **PROFILES**: Whatever settings you apply will be saved to the current Profile that is active. Then, on the home screen you can easily switch between profiles, using the dropdown menu.

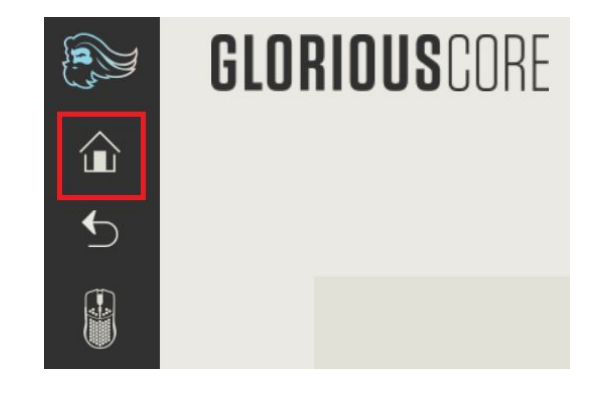

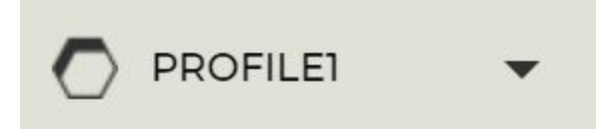

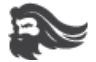

### **Mouse Settings**

- 1. You can access the mouse settings in Core by either,
  - a. Clicking the connected mouse on the left-side menu, or
  - b. Clicking the mouse image.

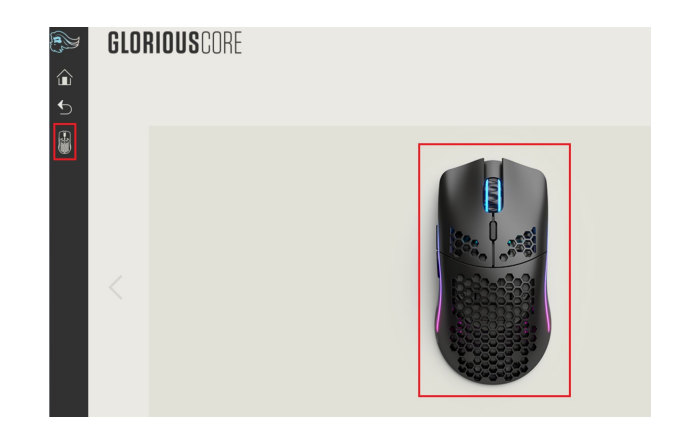

### Lighting, Key Binding, and Performance Configurations

 Once on the settings page, you can navigate to specific configuration pages for Lighting, Key Bindings, and Performance.

- 2. With Lighting selected, you can,
  - a. Select various default lighting effects under the top dropdown menu,
  - b. Use the Rate sliding bar to set the desired speed of the lighting effect,
  - c. Use the Brightness sliding bar to set the desired brightness of the lighting,
    i. You can also separately control the brightnesses for when the mouse is used in wired and wireless modes by toggling the "Separate Wired / wireless Brightness".
  - d. Click save at the bottom to save the configuration
  - e. you've set to the current profile (shown at the top-left).

i. Or click "Reset to Default" to restore the lighting parameters to their factory settings.

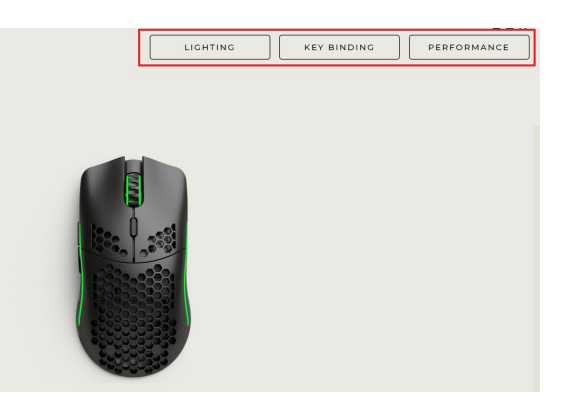

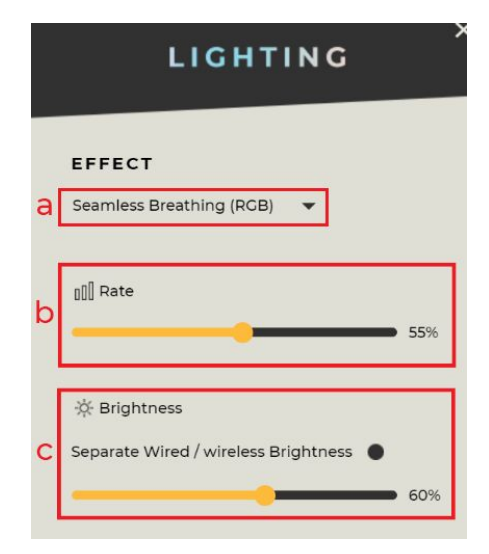

## **GLORIOUS**CORE

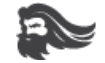

### 3. With Key Binding selected, you can customize the functions of the mouse buttons.

- a. First, click on a button designation you wish to customize in the main window.
- b. Then, on the right side pane, select the category of the function you wish to assign to the button you've selected in the main window. (for example: if you wanted to assign the letter "k", then you would select the category "Single key / Combination key")
- c. Once the category is selected, then click/toggle the option you desire. (In our example, to assign the letter "k", you select the "k").
- d. Under Select Key, you can also choose a modifier (this means we can configure the SHIET key, or others to be sent with the "k" with

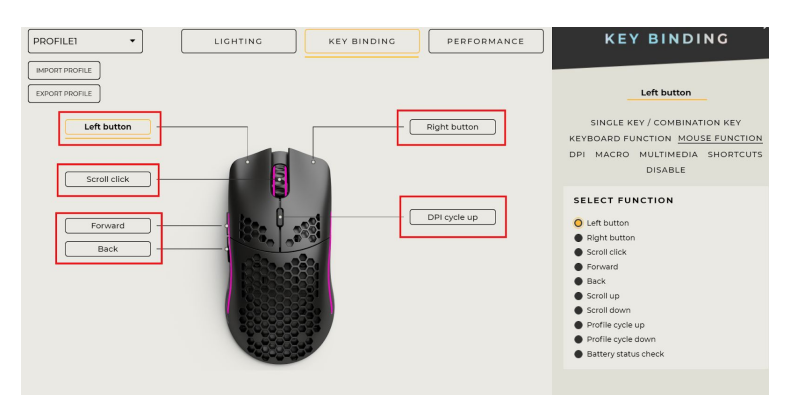

SHIFT key, or others, to be sent with the "k", which would be the same as typing "SHIFT+k").

- e. Once finished, click Save at the bottom to save this configuration to the currently active Profile (shown on the top-left).
- With Performance selected, you can, Set the Lift-off Distance and Debounce time intervals using the slider bars on the right-side pane.

**Set the Polling rate**, using the dropdown menu option on the right-side pane.

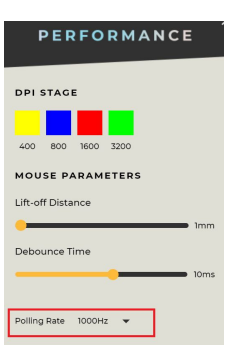

#### - Customize the DPI settings,

i. You can change the DPI staging numbers of the 4 default DPI stages by clicking on one and dragging it to the desired location.

ii. You can also click elsewhere on the slider bar (not on a current DPI location) in order to set a new and additional DPI stage number.

iii. Using the DPI Stage Color menu you can change the colors of the set DPI stages, just click on the colored square you wish to change to reconfigure the color.

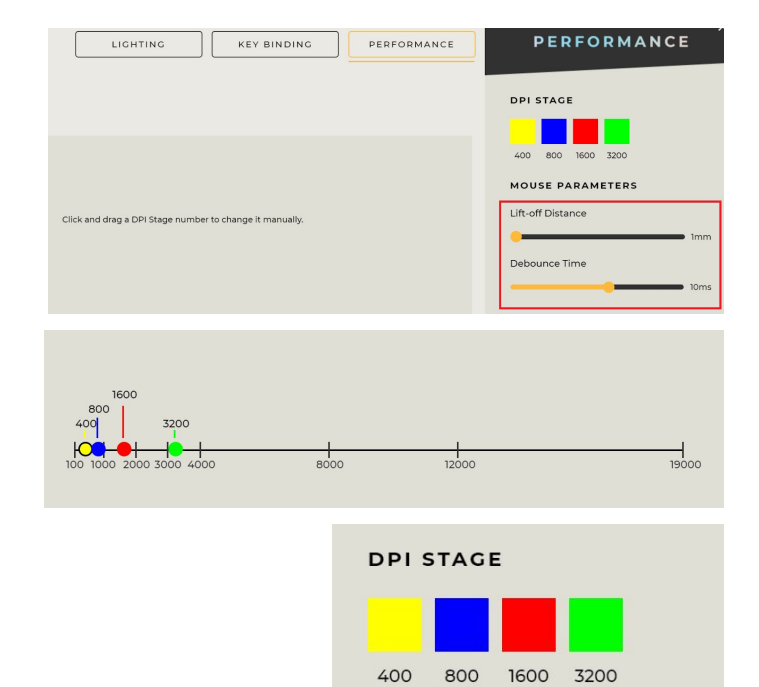

a.

default,

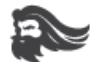

### **GLORIOUS CORE App Settings**

- Using the gear icon on the lower-left corner of the app, you can access the application settings.
- 2. Once in the app settings, you can,

Set the app to automatically launch on startup,

c. Set your mouse lighting to turn off after a specific

b. Set the app to launch in a minimized state by

e. Check for updates and/or enable automatic

time interval of non-activity,

updates of the app.

d. Set the language of the app's text,

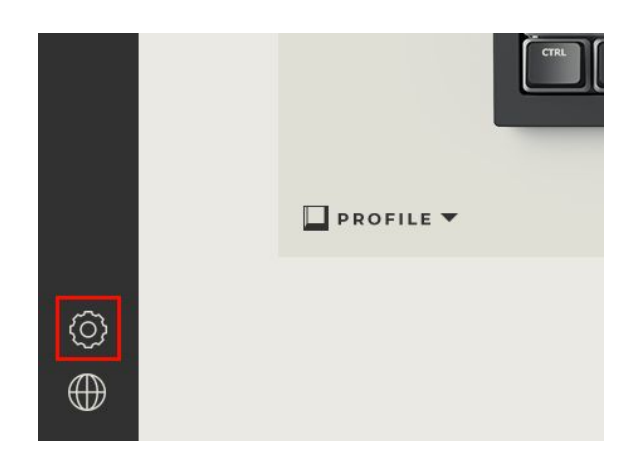

START UP Automatically launch on startup () MINIMIZE Launch minimized by default () MINIMIZE Launch minimized by default () MINIMIZE Launch minimized by default () LIGHTING Turn off after inactivity Domin () VERSION 1.0.4 Check for Updates ()

Thanks for using the **GLORIOUS CORE** software suite and **STAY GLORIOUS!** 

If you need any assistance, do not hesitate to reach out to Glorious Support at support@pcgamingrace.com or go to https://www.pcgamingrace.com/pages/support